## How do I take a screenshot on the Chromebook?

There are two types of screenshots that can be taken on a Chromebook:

- The entire screen
- A portion of the screen

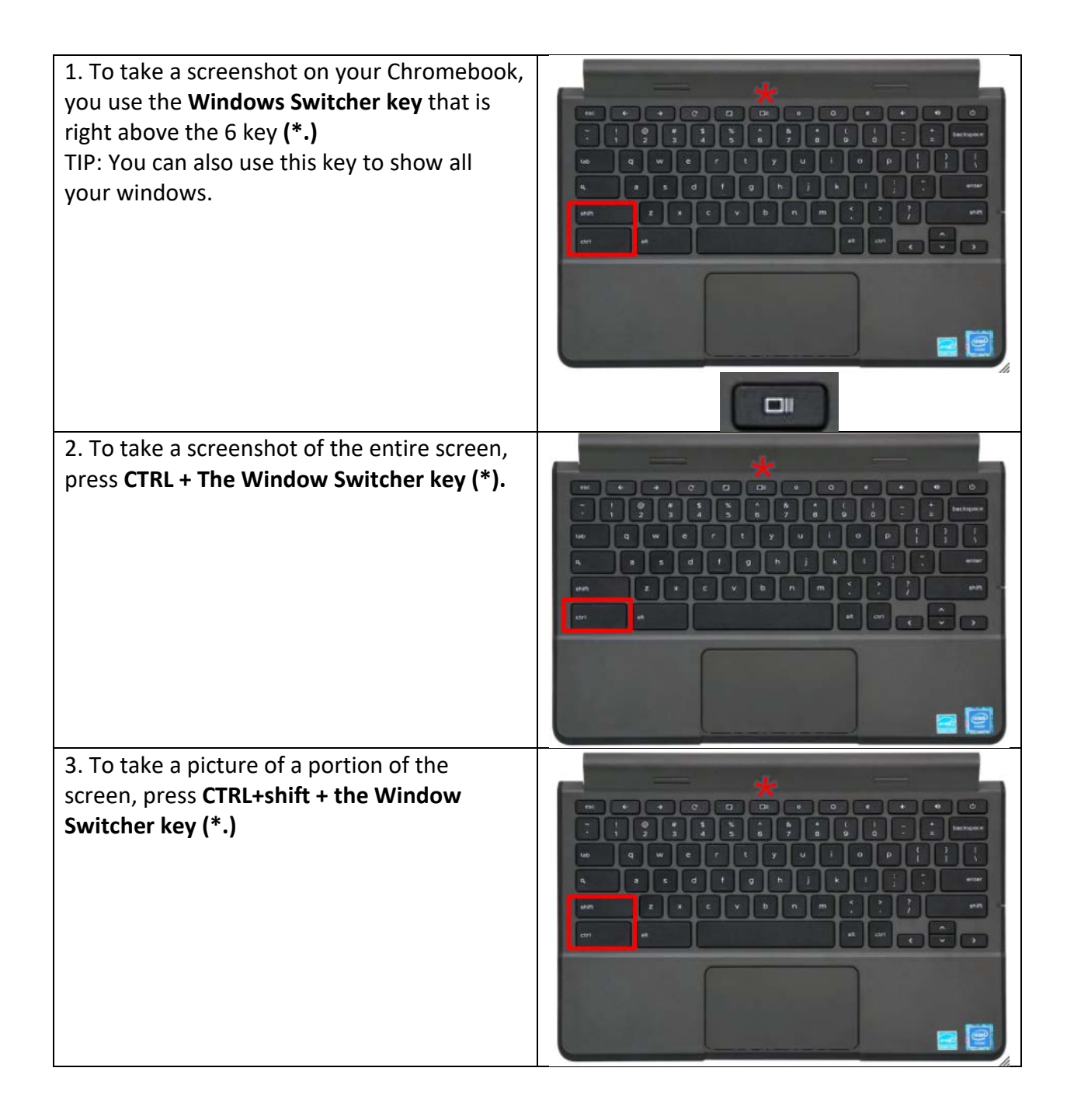

| 4. The screen will turn slightly gray. Click and<br>drag the cursor around the portion of the<br>screen you want to take a picture of (from<br>the upper left-hand corner to the lower right-<br>hand corner.) | Inter       Rec       Out       G       rec       G       rec       G       F       F <td< th=""></td<> |
|----------------------------------------------------------------------------------------------------|----------------------------------------------------------------------------------------------------|
| 5. A window will pop up that shows the screenshot you just took.                                                                                                    |                                                                                                    |
| 6. If you want to paste the screenshot in a document, you can choose to <b>Copy the Link</b> and then paste in in your document.                                                                               |                                                                                                    |
| 7. If you double-click on the link, it will open                                                                                                    | _ U X<br>Q Recent Images @ Read-only OPEN - ≪ Q ⊞ AZ :                                                                                                    |
| the screenshot in your <b>Files folder.</b> Click on                                                                                                    | G Audo Name ≣ Bize ≣ Type ≣ Date modifi                                                                                                    |
| Images in the side bar to see your images.                                                                                                    | 🖬 Images 📾 Screenshot 2020 69-02 at 7.47.38 PM 99 KB PNG image Today 7.47 PM                                                                                                    |
|                                                                                                    | Viceos Screenshol 2020-09-02 at 7.46.40 PM 1.2 MB PNG image Today 7.46 PM                                                                                                    |
|                                                                                                    | My files     Screenshor 2020 09-02 at 7.46.36 PM                                                                                                    |
|                                                                                                    | <ul> <li>B Playfiles</li> <li>Scheenshot 2020 CH02 at 7.41.32 PM 268 KB</li> <li>PhG image</li> <li>Today 7.41 PM.</li> </ul>                                                                                                    |
|                                                                                                    | Servenshot 2020-09-02 at 7.38.34 PM 148 KB PNG image Today 7.38 PM                                                                                                    |
|                                                                                                    | Seveenahol 2020 09-02 at 7.32.50 PM_ 4 KB PNG image Today 7.32 PM                                                                                                    |
| 8. Be sure to keep an eye on your Files folder                                                                                                    | Screenshot 2020-09-02 at 7.48 30 PM 🛛 🖌 👼 🗰 🗖                                                                                                    |
| and delete the screenshots you do not need                                                                                                    |                                                                                                    |
| anymore.                                                                                                    | © Recent Images © Read only OPEN - ≪ Q ⊞ AZ :                                                                                                    |
| · / ····                                                                                                    | Name E Size E Type E Date modifi 4-                                                                                                    |
|                                                                                                    | Scientenbot 20/20/04/02 at 7.47.38 PM. 99 KB PNG image Today 7.47 PM     Videos     Scientabot 20/20/09/02 at 7.46.40 PM 1.2 MB PNG image Today 7.46 PM                                                                                                    |
|                                                                                                    | My files Scieenahot 2020-09-02 at 7.46.36 PM 982 KB PNG Image Today 7.86 PM                                                                                                    |
|                                                                                                    | 2 Dewnloads Scieemahot 2020/09-02 at 7.43.17 PM 147 KB PNG image Today 7.43 PM                                                                                                    |
|                                                                                                    | Play files     Scieerabut 2020 09 92 at 7.41.32 PM                                                                                                    |
|                                                                                                    | Gaogle Drive     Screensbot 2020 04-02 at 7.32 50 FM 4 KB FNG image Today 7.32 FM                                                                                                    |
|                                                                                                    |                                                                                                    |
|                                                                                                    |                                                                                                    |

| 9. To delete a screenshot, double-click to open the screenshot. Click on the <b>trashcan icon</b> to delete. | 1 | ē | Î |  |
|----------------------------------------------------------------------------------------------------|---|---|---|--|
| 10. When it asks if you really want to delete                                                                |   |   |   |  |
| it, click <b>Delete.</b>                                                                                     |   |   |   |  |